## 「數位退休(職)證查詢」操作說明

## 壹、 登入人事服務網(eCPA)並點選公務人員個人資料服務網(MyData)

一、使用「數位退休(職)證查詢」之功能,請先登入行政院人事行政總 處 eCPA 網站(以下簡稱 eCPA,瀏覽器網址列輸入 https://ecpa.dgpa.gov.tw),並於應用系統之選項點選「公務人員個人 資料服務網(MyData)」(以下稱「MyData 網站」)。

二、於 eCPA 選擇自然人憑證、健保卡或行動身分識別(TAIWAN FidO),

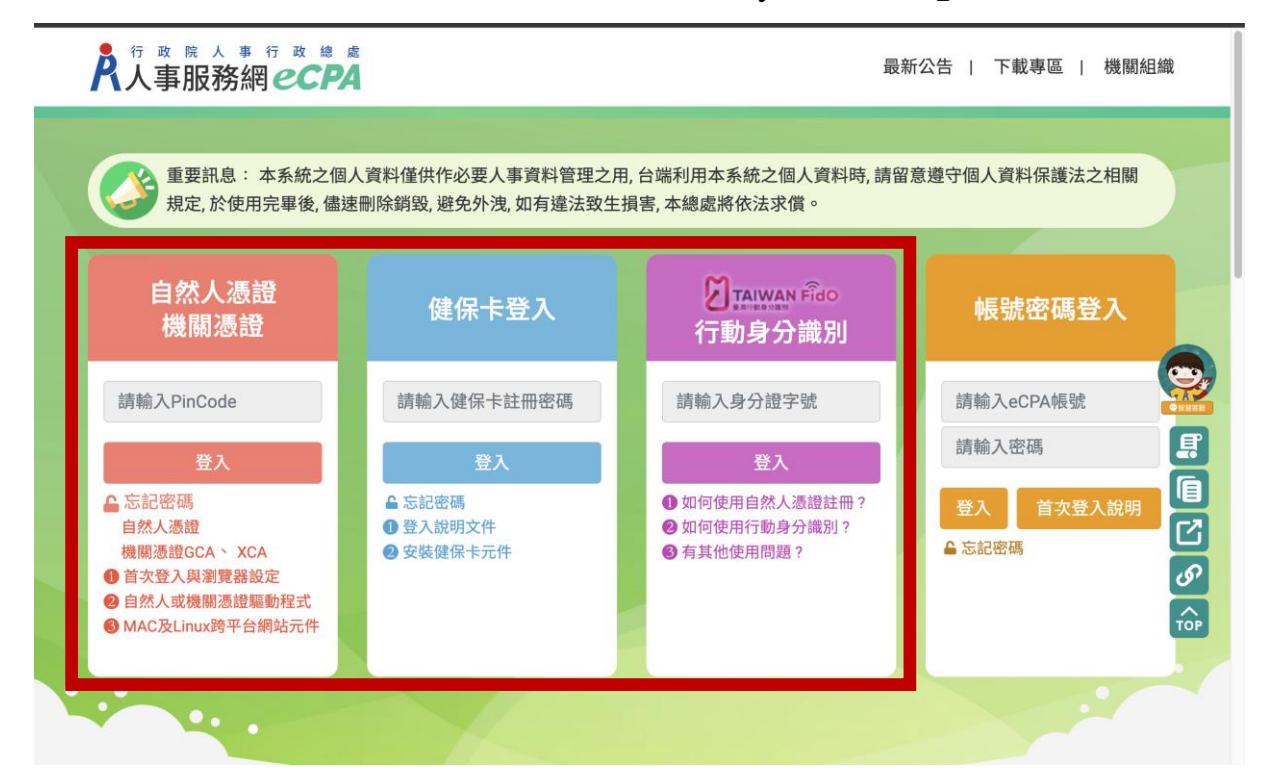

以上開3種方式登入才可以使用「MyData 網站」,如圖1。

圖 1

三、登入 eCPA 後於「應用系統」列表中,再依圖 2 所示之步驟 1 及 2 點選,開啟新視窗進入「MyData 網站」。

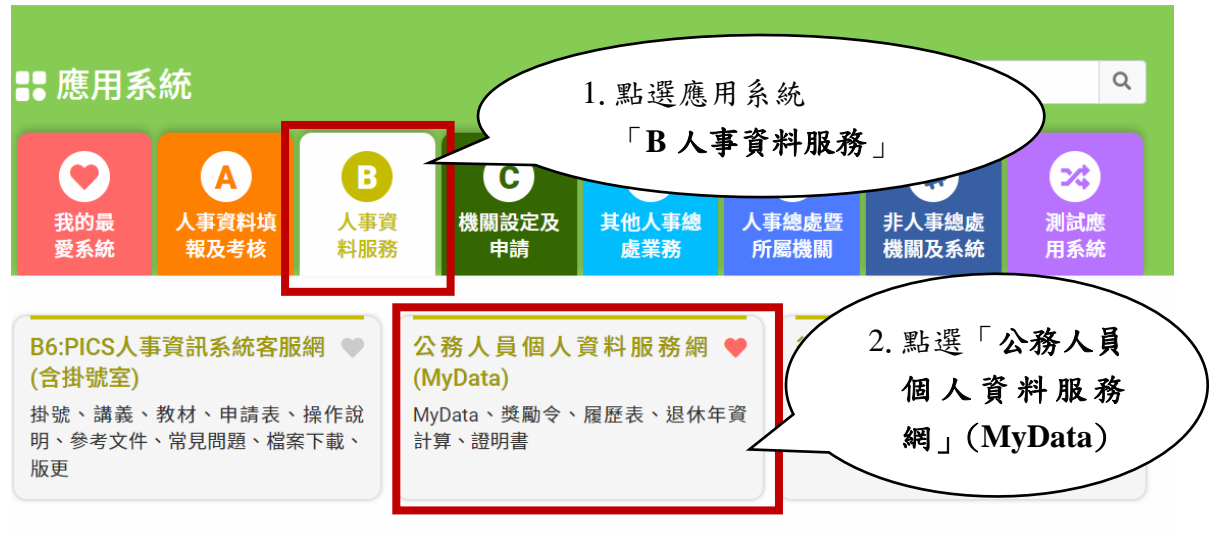

簡易說明:點擊愛心圖示可以加入/取消常用;系統反灰表示不適用您現在之登入方式

## 圖 2

四、進入「MyData 網站」如圖 3。

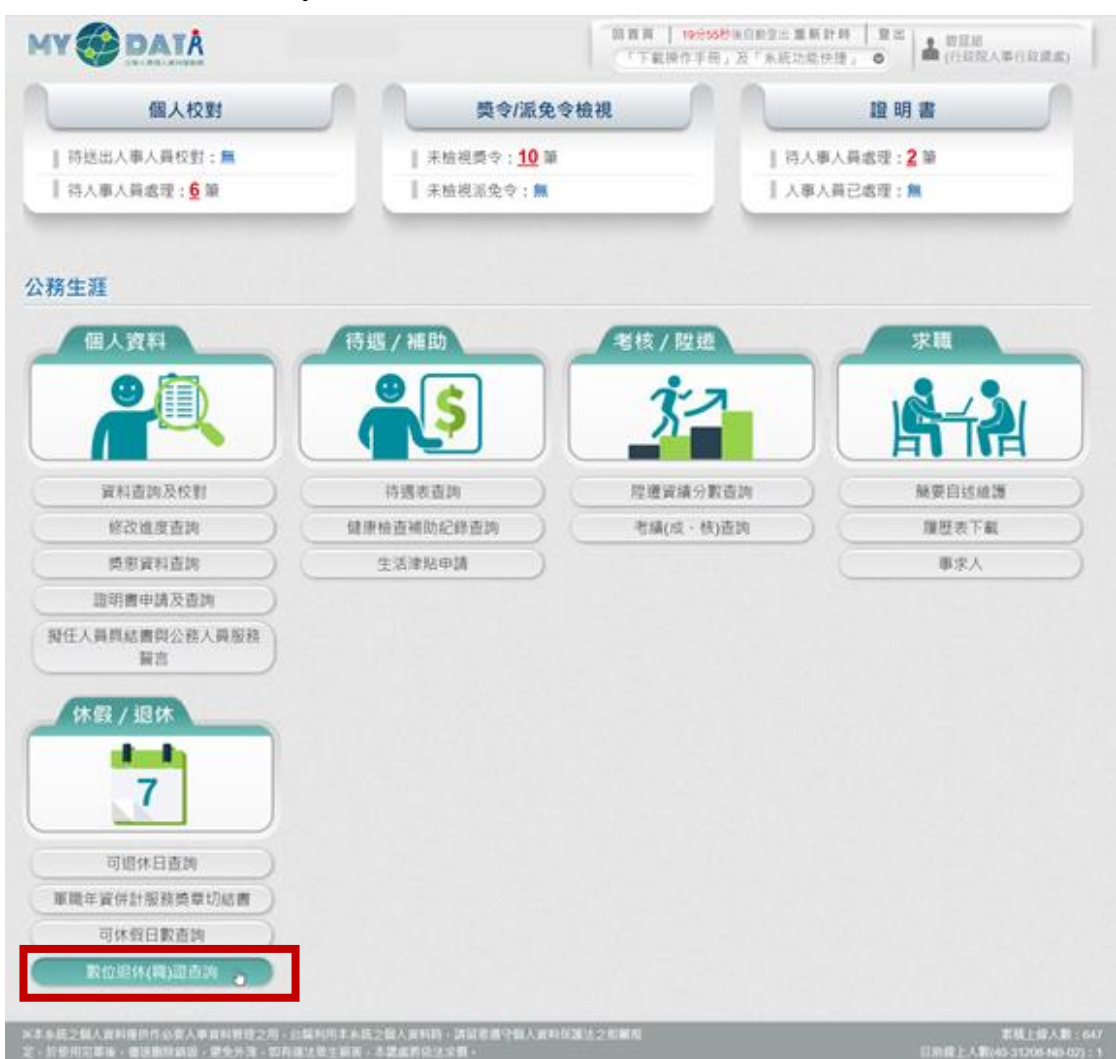

圖 3

第 2 頁,共 8 頁 數位退休(職)證查詢操作說明 (111.12)

一、用途

- (一)公(政)務人員退休(職)案,經銓敘部審定後,退休(職)人員進入
  「MyData 網站」下載數位退休(職)證,提供公營風景名勝或博物
  館等場所進行線上查驗功能,驗證成功後可給予退休公(政)務人
  員優惠或減免門票。
- (二)使用對象:自112年1月16日以後退休生效之公(政)務人員均得以自然人憑證、健保卡或行動身分識別(Fido)等方式登入上開平臺產製數位退休(職)證,至於112年1月15日以前退休之公(政)務人員,得視需求由本人或經由服務機關向銓敘部提出申請,經同意後得以相同方式發給數位退休(職)證。

二、操作說明

(一)「MyData 網站」之「休假/退休」頁籤中,點選「數位退休(職)證
 查詢」,如圖4。

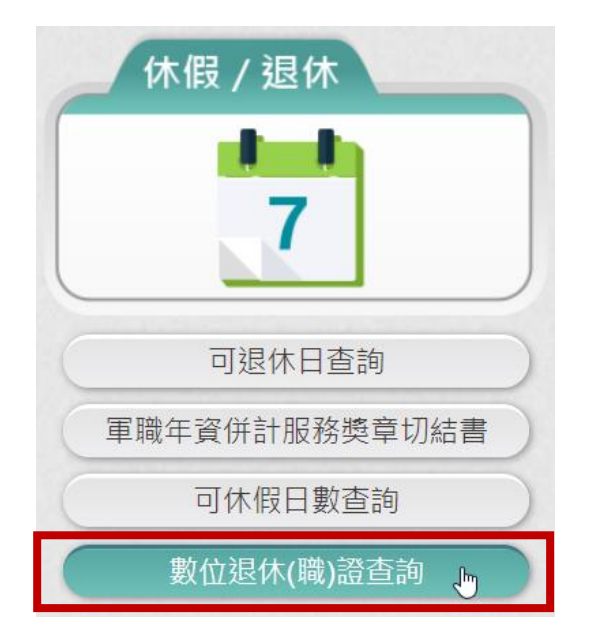

圖 4

(二) 點選「數位退休(職)證查詢」按鈕。

第 3 頁,共 8 頁 數位退休(職)證查詢操作說明 (111.12)

1. 若尚未有退休(職)證資料,畫面顯示「目前尚未有您的退休(職)

證資料!!」,如圖5。

| E | 目前尚未有您的退休 <b>(職)</b> 證資料!! |
|---|----------------------------|
|   |                            |
|   |                            |
|   | 回上頁                        |

圖 5

2. 有退休證資料(公務人員),畫面顯示如圖 6。

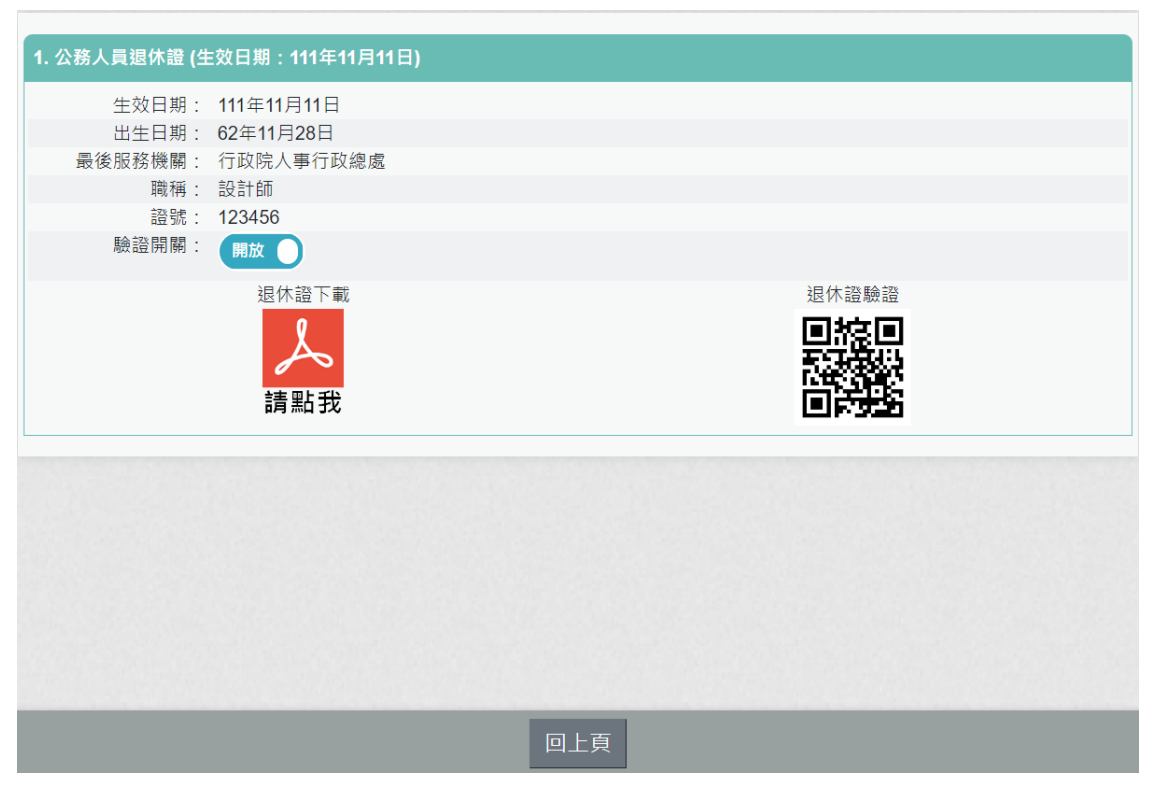

圖 6

## 3. 有退職證資料(政務人員),畫面顯示如圖7。

**第 4 頁, 共 8 頁** 數位退休(職)證查詢操作說明 (111.12)

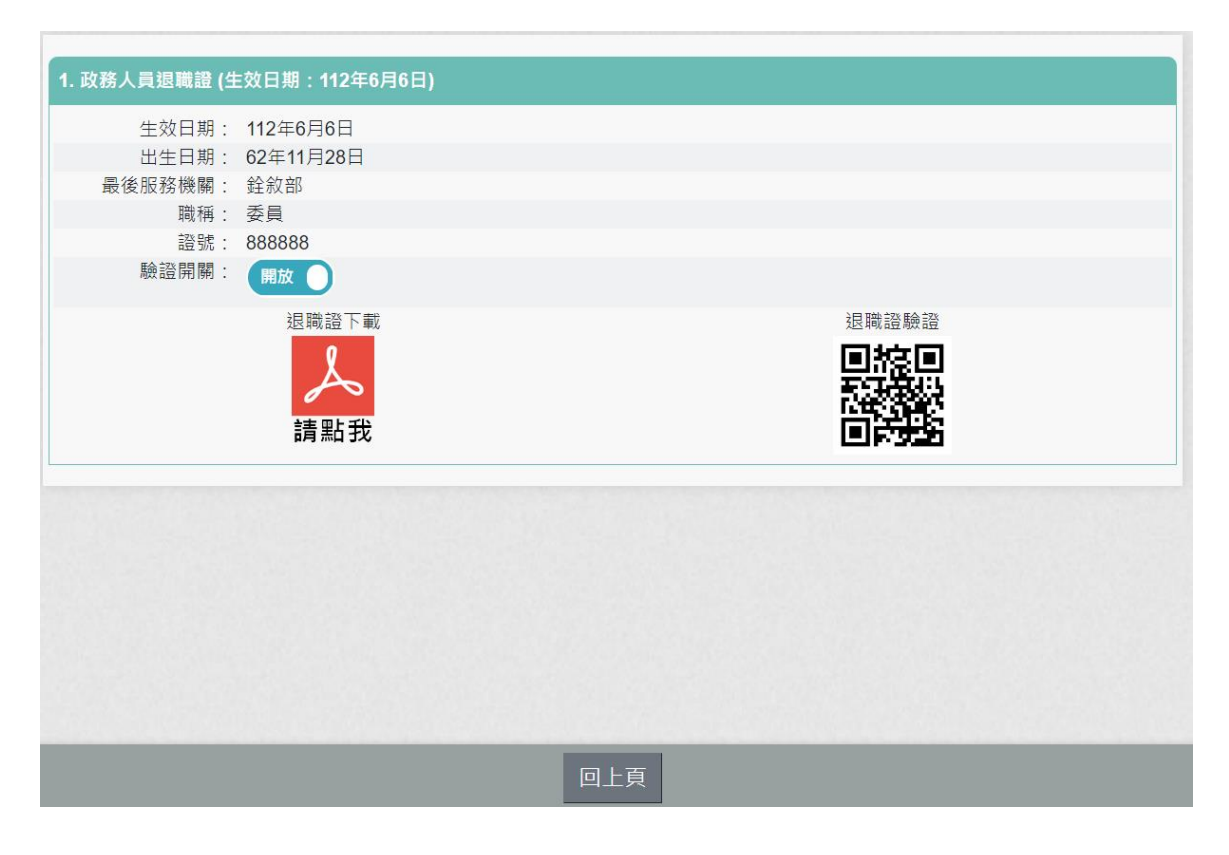

圖 7

下載退休證 PDF 檔案,請點,退休證會顯示姓名、身分證號、退休日期、出生日期、最後服務機關、職稱、區塊鏈驗證網址 QRCODE 及退休證號,如圖 8。

退休證下書

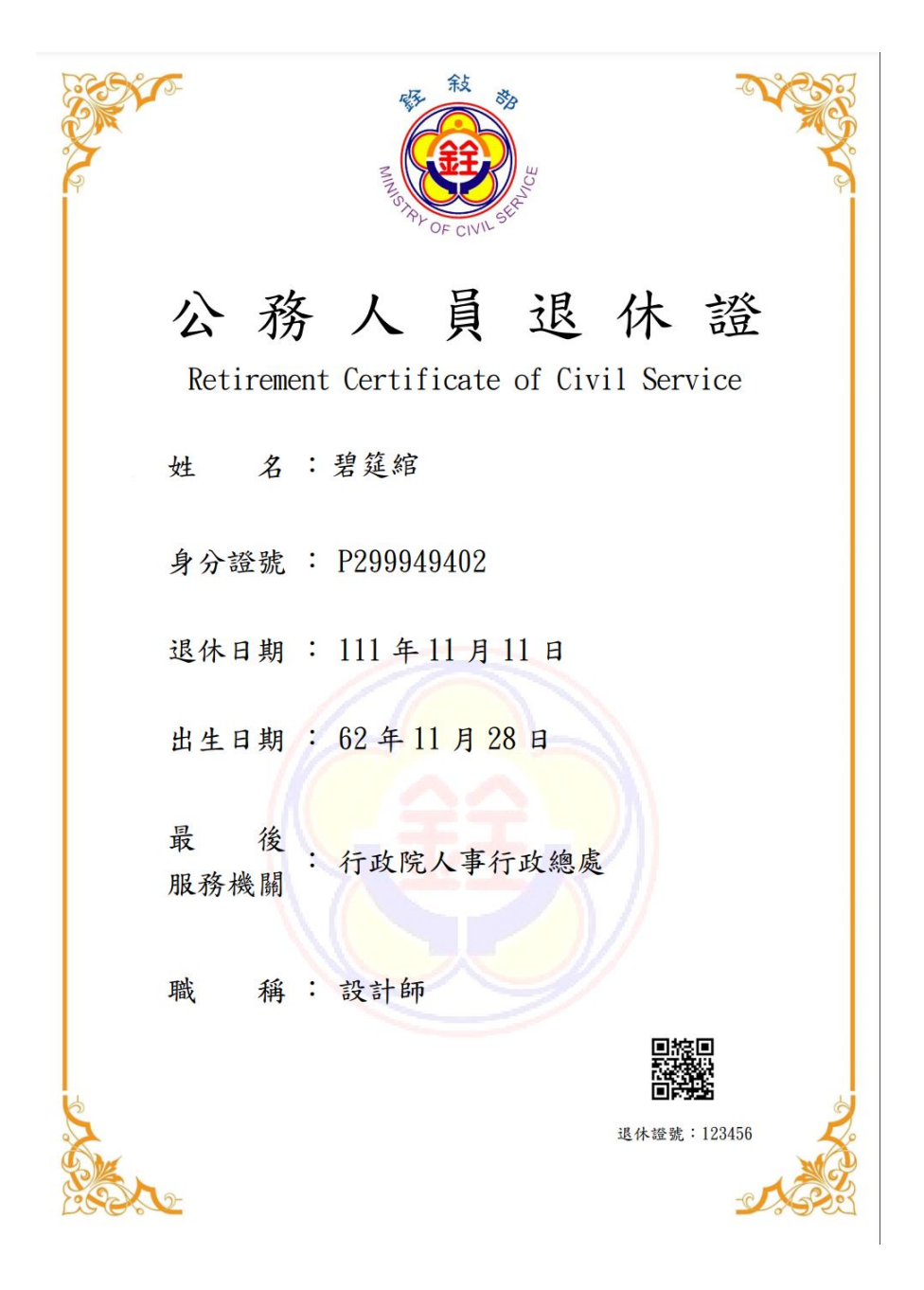

圖 8 公務人員退休證測試圖樣(範例)

5. 下載退職證 PDF 檔案,請點算,退職證會顯示姓名、身分證號、退職日期、出生日期、最後服務機關、職稱、區塊鏈驗證網址 QRCODE 及退職證號,如圖 9。

|                  | MILLS PALOF CIVIL SCH |
|------------------|-----------------------|
| 政 彩              | 多人員退職證                |
| terrrement<br>姓名 | : 碧筵館                 |
| 身分證號             | : P299949402          |
| 退職日期             | : 112年6月6日            |
| 出生日期             | :62年11月28日            |
| 最 後<br>服務機關      | : 銓敘部                 |
| 職 稱              | : 委員                  |
| 6                | 日に日本                  |
|                  | 退職證號:888888           |

圖 9 政務人員退職證測試圖樣(範例)

6. 退休(職)人員請公營風景名勝或博物館等場所人員持手機掃

描退休(職)證 PDF 檔案的 QRCode 重於重查驗即可。

 2. 公營風景名勝或博物館等場所人員需驗證由此網站 [https://certproof.nchc.org.tw/]發行的證明,才可視為不可否認 及竄改的證明,如圖 10。

第7頁, 共8頁 數位退休(職)證查詢操作說明 (111.12)

退休證驗證

| 退休(職)證明             |                          |  |
|---------------------|--------------------------|--|
| 姓 名:                | 君筵绾                      |  |
| 身分證號:<br>退休(職)日期:   | P299949402<br>111年11月11日 |  |
| 出 生 日 期:<br>最後服務機關: | 62年11月28日<br>行政院人事行政總處   |  |
| 退休(職)證號:            | 123456                   |  |
| 特此證明                |                          |  |
| 交易序號:<br>on         |                          |  |
|                     |                          |  |
| CERTIFIED           |                          |  |
| C Botter            |                          |  |
|                     |                          |  |

圖 10 區塊鏈驗證測試圖樣(範例)

三、 有關 MyData 系統操作問題,可利用「人事服務網 eCPA」 (<u>https://ecpa.dgpa.gov.tw/</u>)點選「B6:PICS 人事資訊系統客服網(含 掛號室)」或電洽客服專線(02)2397-9108。